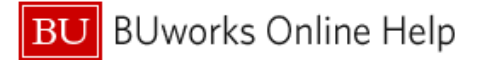

# Introduction

### **Process and Trigger**

Setting a filter in a Business Warehouse (BW) report allows a user to focus on a subset of the data returned in the initial report display. Report filters can be applied or removed in several ways. This document describes multiple methods commonly used for each.

#### Prerequisites

None

Menu Path

None

#### Transaction

None

### **Tips and Tricks**

- Instructions calling for a mouse right-click can be executed on a Macintosh computer with a onebutton mouse by holding down the CTRL key while clicking.
- Data can be filtered by *including* specified values, *excluding* values, or a combination of both.

## Reports

None

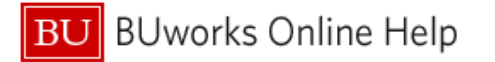

# Procedure

Data filtering in BW is accomplished by explicitly selecting data to be included in the display (inclusion), explicitly excluding data from the display (exclusion), or some combination of the two. Inclusion is the default action when creating a filter. However, toggling from inclusion to exclusion is a simple process, as <u>Example 2</u> demonstrates.

| Example of inclusion                                                                                                    | Example of exclusion                                                                                                    |
|----------------------------------------------------------------------------------------------------|----------------------------------------------------------------------------------------------------|
| The report will be filtered to show only<br>Commitment Items 500010 and 500020.<br>include icon ■ indicates that the filter wil<br>only entries <i>equal</i> to the specified values | The report will be filtered to show all Commitment<br>Items except 500010 and 500020. The exclude icon<br>indicates that the filter will select only entries <i>not</i><br><i>equal</i> to the specified values. |
| Selections                                                                                                    | Selections                                                                                                    |
| 🗌 Select All 📒 📕                                                                                                    | 🗌 Select All 🔟 📒                                                                                                    |
| Type Description                                                                                                    | Type Description                                                                                                    |
| 500010 FACULTY FULL TIME                                                                                                    | 500010 FACULTY FULL TIME                                                                                                    |
| 500020 FACULTY PART TIME                                                                                                    | 500020 FACULTY PART TIME                                                                                                    |

The following examples demonstrate multiple methods of filtering report data. In the examples, the filter object is **Commitment Item** in a Funds Management report. However, these methods can be applied to any characteristic in a BW report.

Click on the link below to navigate to the desired step in the Work Instruction.

| Step Name                                                       | Description                                                                       |
|-----------------------------------------------------------------|-----------------------------------------------------------------------------------|
| Example 1: filter by column                                     | Filter data in a column by operating on the column header.                        |
|                                                                 |                                                                                   |
|                                                                 | Remove filter by operating on the column header.                                  |
| Example 2: filter by exclusion                                  | Filter data by excluding specific values.                                         |
|                                                                 |                                                                                   |
|                                                                 | Remove filter via technique described in Example 1 or 3.                          |
| Example 3: filter using the Filter panel                        | Filter data in a column using the <b>Filter</b> button.                           |
|                                                                 |                                                                                   |
|                                                                 | Remove filter via the <b>Filter</b> button.                                       |
| Example 4: filter a single value using direct selection         | Filter data in a column by clicking directly on a particular item.                |
|                                                                 | Remove filter via technique described in Example 1 or 3.                          |
| Example 5: filter a single value by dragging it out of a column | Filter data in a column by clicking on an item and dragging it out of the report. |
|                                                                 | Remove filter via technique described in Example 1 or 3.                          |

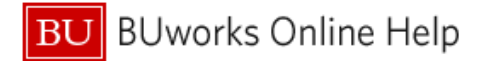

## Example 1: filter by column

Business case: we want to filter report data to show only Commitment Items related to supplies.

| Commitment | itom                          |   |                      |
|------------|-------------------------------|---|----------------------|
| 401220     | Back                          | * |                      |
| 401220     | Filter                        |   | Select Filter Value  |
| 410010     | Change Drilldown              |   | Remove Filter Valu   |
| 479999     | Hierarchy                     |   | Variable Screen      |
| 499999     | Broadcast and Export          | = | ERATING              |
| 500010     | Save View                     |   |                      |
| 500020     | Personalize Web Application   |   |                      |
| 500050     | Properties                    |   | INSTRUCTION AND RESE |
| 500070     | Calculations and Translations | - | INSTRUCTION AND RESE |
| 500100     | Documents                     | ÷ |                      |
| 500210     | ۰ III ۲                       |   |                      |

- 1. Right-click on **Commitment Item** column header to display the context menu.
- 2. Release the mouse button and slide the cursor down to **Filter**.
- 3. Click on **Select Filter Value** to open a selection window.
- 4. In the window that appears, select one or more Commitment Items to be filtered by clicking on each item. In the example below, three Supplies Commitment Items are selected.

| 11                                          |                                          |                                     |         | Selection | 5           |
|---------------------------------------------|------------------------------------------|-------------------------------------|---------|-----------|-------------|
| laximum Records: 1000 Refresh               |                                          |                                     |         | Select A  | JI 🔲 📕      |
| Select All                                  |                                          |                                     | _       | Туре      | Description |
| Commitment item: Key (Partially Compounded) | Commitment item: Long Text± <sup>†</sup> | Commit.item cat.: Key± <sup>†</sup> | <b></b> |           |             |
| 8                                           |                                          |                                     |         |           |             |
| 500735                                      | HONORARIA                                | 3                                   |         |           |             |
| 500740                                      | HONORARIA - US CITIZEN                   | 3                                   |         |           |             |
| 509004                                      | EMPLOYEE REIMBURSEMENT                   | 3                                   |         |           |             |
| 510010                                      | SUPPLIES                                 | 3                                   |         |           |             |
| 510020                                      | CONSUMABLE SUPPLIES - COFFEE/WATER SERVI | 3                                   | Add 🕨   |           |             |
| 510030                                      | CONSUMABLE SUPPLIES - OFFICE             | 3                                   | Remove  |           |             |
| 510040                                      | CONSUMABLE SUPPLIES - RESEARCH LABORATOR | 3                                   |         |           |             |
| 510100                                      | NON-CAPITAL/MINOR EQUIPMENT              | 3                                   |         |           |             |
| 511200                                      | FOOD EXPENSE                             | 3                                   |         |           |             |
| 511500                                      | TELECOM EQUIPMENT & USAGE - LANDLINE     | 3                                   |         |           |             |
| 511510                                      | TELECOM EQUIPMENT & USAGE - MOBILE DEVIC | 3                                   |         |           |             |
| 511800                                      | EQUIPMENT RENTAL/LEASE                   | 3                                   | X       |           |             |
| )<br>[                                      | -<br>-                                   | ) Id )I                             |         |           |             |
| ter a value for:                            |                                          |                                     |         |           |             |

Select one or more items by clicking the gray button to the left of the item (click the button again to de-select an item). Alternatively, use the **Select All** check box to select all items displayed in list.

- 5. Click the **Add** button to copy the highlighted items to the Selections column.
- 6. Click the **OK** button to activate the filter.

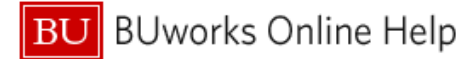

Result: the report displays only selected items:

|                                        |                                          | Recurring<br>FY - 2012≟ <sup>†</sup><br>Budget | Non-Recurring<br>FY - 2012 ± <sup>†</sup><br>Budget | Current<br>FY - 2012≟ <sup>†</sup><br>Budget | Actual -<br>Period ≞ <sup>†</sup><br>006/2012 | A*<br>01 | ied<br>≞ <sup>⊤</sup> |
|----------------------------------------|------------------------------------------|------------------------------------------------|-----------------------------------------------------|----------------------------------------------|-----------------------------------------------|----------|-----------------------|
| Commitment item $\mathbb{I}^{\forall}$ |                                          |                                                |                                                     |                                              | s                                             |          | s                     |
| 510020                                 | CONSUMABLE SUPPLIES - COFFEE/WATER SERVI |                                                |                                                     |                                              |                                               | 1        | 8.79)                 |
| 510030                                 | CONSUMABLE SUPPLIES - OFFICE             |                                                |                                                     |                                              |                                               |          | 3.61)                 |
| 510040                                 | CONSUMABLE SUPPLIES - RESEARCH LABORATOR |                                                |                                                     |                                              | 5,856.20                                      | •        | 3.71)                 |
| Result                                 |                                          |                                                |                                                     |                                              | 5,856.20                                      |          | 8.11)                 |

#### Remove filter value via column method

| Commitment | Bark                        | Þ |                     |
|------------|-----------------------------|---|---------------------|
| 510020     | Filter                      | Þ | Select Filter Value |
| 510030     | Change Drilldown            | Þ | Remove Filter Value |
| 510040     | Hierarchy                   | ۲ | Variable Screen     |
| Result     | Broadcast and Export        | ۲ |                     |
|            | Save View                   |   |                     |
|            | Personalize Web Application | ۲ |                     |
|            | Properties                  | • |                     |
|            |                             |   |                     |
|            | Documents                   | • |                     |
|            | Sort Commitment item        | ۲ |                     |
|            |                             |   |                     |

- 1. Right-click on Commitment Item column header to display the context menu
- 2. Release the mouse button and slide the cursor down to **Filter**.
- 3. Click on Remove Filter Value.

#### Example 2: filter by exlusion

Business case: we want to filter report data to show all Commitment Items *except* consumable supplies.

|        | Sele        | ection   | s                         |
|--------|-------------|----------|---------------------------|
|        | <b>∨</b> Se | elect A  |                           |
|        |             | Туре     | Description               |
|        |             | =        | 510020 CONS SUPPL-CFF/WTR |
| ley⊾∓  |             | -        | 510030 CONS SUPPL-OFFICE  |
|        |             | =        | 510040 CONS SUPPL-RES LAB |
|        |             |          |                           |
|        |             |          |                           |
|        |             |          |                           |
| Add P  |             |          |                           |
| Remove |             |          |                           |
|        |             | <u>.</u> | manul                     |

- 1. Follow instruction steps 1-5 in Example 1.
- 2. Click the **Select All** check box in the Selections column to select the items to be excluded.
- 3. Click the red Exclude button.

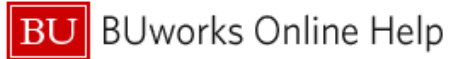

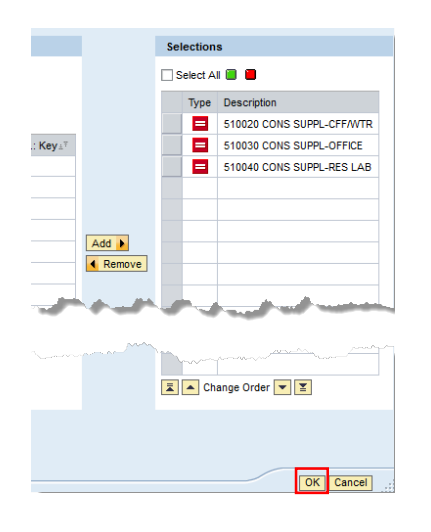

- 4. The exclusion icon  $\blacksquare$  indicates that the filter will be set to select all Commitment Items not equal to 510020, 510030, or 510040.
- 5. Click the **OK** button to activate the filter.

# Example 3: filter using the Filter panel

| Unrestricted Budget to Actual - year to date                                                                           |                 |                  |                   |  |  |  |  |  |
|----------------------------------------------------------------------------------------------------|-----------------|------------------|-------------------|--|--|--|--|--|
| Variable Screen Open Save As Unever A Table Info Print Version Export to Microsoft Excel Export to PDF Filter Settings |                 |                  |                   |  |  |  |  |  |
| <ul> <li>Columns</li> <li>Budget and Actual structure</li> </ul>                                                       |                 |                  |                   |  |  |  |  |  |
| <ul> <li>Rows</li> </ul>                                                                                               |                 |                  |                   |  |  |  |  |  |
| <ul> <li>Funds Center</li> </ul>                                                                                       | Funds Center 17 | Funded Program = | Commitment item # |  |  |  |  |  |

1. Click the Filter button to display the Filter Panel, which contains all report characteristics and their current filter settings.

|      |   | Unrestricted Budget to Actual - year to date |                 |                      |                      |           |                      |            |                              |                  |                 |   |
|------|---|----------------------------------------------|-----------------|----------------------|----------------------|-----------|----------------------|------------|------------------------------|------------------|-----------------|---|
|      | [ | Variable Screen 0                            | pen Save As     | Draptay As Table     | •                    | Info      | Print Version Export | to Microso | oft Excel Export to PDF F    | ilter Sett       | ings            |   |
| ſ    |   | To adjust filter area,                       | drag characteri | stics from navigatio | n area into filter a | rea       |                      |            |                              |                  |                 |   |
|      |   | Amount type:                                 | Show All Value  | 5 💌                  | Authorization gro    | up: [     | Show All Values 💌    |            | Budget and Actual structure: | Show All         | Values          | • |
|      |   | Budgeting Process:                           | Show All Value  | 5 🔻                  | Chart of account     | ts: [     | 0010 Trustees of Bos | •          | Cmmts/actuals trans.:        | Show All         | Values          |   |
|      |   | Commitment item:                             | Show All Value  | s 🔻                  | Commt/Actual D       | )etail: [ | Show All Values 💌    |            | Company code:                | TRBU Tr          | ustees of Bos 💌 |   |
| lter |   | Fiscal Period/Year:                          | Show All Value  | s 🔻                  | Fiscal year:         | [         | Show All Values 💌    |            | Fiscal Year Variant:         | V6 .             |                 |   |
|      |   | FM area:                                     | Trustees of B   | oston U 💌            | Functional area:     | [         | Show All Values 💌    |            | Fund:                        | Show All         | Values 💌        |   |
|      |   | Funded Program:                              | Show All Value  | 5 🔻                  | Funded Program       | Тур: [    | Show All Values 💌    |            | Funds Center:                | 1202020          | 000 CAS BIOLO   |   |
|      |   | Grant:                                       | Show All Value  | 5 🔻                  | Int Budg Process     | s: [      | Show All Values 💌    |            | Stat. key figures:           | Show All         | Values          |   |
|      |   | Value type in FM:                            | Show All Value  | 5 🔻                  |                      |           |                      |            |                              |                  |                 |   |
| l    |   | Close Display All                            | Filter Values   |                      |                      |           |                      |            |                              |                  |                 |   |
|      |   |                                              |                 |                      |                      |           |                      |            |                              |                  |                 |   |
|      |   | Columns                                      |                 |                      |                      |           |                      |            |                              |                  |                 |   |
|      |   | <ul> <li>Budget and Ac</li> </ul>            | tual structure  |                      |                      |           |                      |            |                              |                  |                 |   |
|      |   | ▼ Rows                                       |                 |                      |                      |           |                      |            |                              |                  |                 |   |
|      |   | <ul> <li>Funds Center</li> </ul>             |                 | Funds Center 47      | Fun                  | ded Pro   | gram Ŧ               |            | Commitment its               | em⊥ <sup>y</sup> |                 |   |
|      |   |                                              |                 |                      |                      |           |                      |            |                              |                  |                 |   |

The Filter Panel shows the filter status of all characteristics in a report. "Show All Values" indicates that a characteristic is not being filtered. Anything other than "Show All Values" indicates the characteristic is being filtered. In the example above, Commitment Item is unfiltered. Funds Center, on the other hand, is being filtered to show a specific department.

| Unrestricted Budget to Actual - year to date               |                   |  |  |  |  |  |  |
|------------------------------------------------------------|-------------------|--|--|--|--|--|--|
| Variable Screen Open Save As Display As Tat                |                   |  |  |  |  |  |  |
| To adjust filter area, drag characteristics from navigatio |                   |  |  |  |  |  |  |
| Amount type:                                               | Show All Values 💌 |  |  |  |  |  |  |
| Budgeting Process:                                         | Show All Values 💌 |  |  |  |  |  |  |
| Commitment item:                                           | Show All Values 💌 |  |  |  |  |  |  |
| Fiscal Period/Year:                                        | Show All Values   |  |  |  |  |  |  |
| FM area:                                                   | Edit              |  |  |  |  |  |  |
| Funded Program:                                            | Show All Values   |  |  |  |  |  |  |

- 1. To filter, click the drop-down button to the right of **Commitment Item**. Slide the cursor down and click on **Edit**.
- 2. In the window that appears (example below), click on one or more **Commitment Items** to select them for filtering.

|       |                                             | •                                        |                          |   |        |            |             |  |
|-------|---------------------------------------------|------------------------------------------|--------------------------|---|--------|------------|-------------|--|
| AII - |                                             |                                          |                          |   |        | Selections | ;           |  |
| Max   | imum Records: 1000 Refresh                  |                                          |                          |   |        | Select A   | I 🔲 📕       |  |
| S     | elect All                                   |                                          |                          |   |        | Type       | Description |  |
|       | Commitment item: Key (Partially Compounded) | Commitment item: Long Text = "           | Commit.item cat.: Key ±* |   |        |            |             |  |
| 7     |                                             | -                                        |                          |   |        |            |             |  |
|       | 401220                                      | LABORATORY FEE                           | 2                        |   |        |            |             |  |
|       | 410010                                      | GIFT REVENUE                             | 2                        |   |        |            |             |  |
|       | 479999                                      | TRANSFER IN - OPERATING                  | 2                        |   |        |            |             |  |
|       | 499999                                      | TRANSFER IN - NON OPERATING              | 2                        |   |        |            |             |  |
|       | 500010                                      | FACULTY FULL TIME                        | 3                        |   | Add 🕨  |            |             |  |
|       | 500020                                      | FACULTY PART TIME                        | 3                        |   | Remove |            |             |  |
|       | 500050                                      | EXTRA COMPENSATION INSTRUCTION AND RESEA | 3                        |   |        |            |             |  |
|       | 500070                                      | EXTRA COMPENSATION INSTRUCTION AND RESEA | 3                        |   |        |            |             |  |
|       | 500100                                      | POST DOC EXEMPT                          | 3                        |   |        |            |             |  |
|       | 500210                                      | EXEMPT FULL TIME                         | 3                        |   |        |            |             |  |
|       | 500220                                      | EXEMPT PART TIME                         | 3                        | - |        |            |             |  |
|       | 500230                                      | EXTRA COMPENSATION EXEMPT - OVERBASE     | 3                        |   |        |            |             |  |
| •     |                                             |                                          |                          |   |        |            |             |  |

- Click the Add button to copy the selected items to the Selections column.
- 4. Click the **OK** button to activate the filter.

| Unrestricted Budget to Actual - year to date                          |                        |          |  |  |  |  |  |  |
|-----------------------------------------------------------------------|------------------------|----------|--|--|--|--|--|--|
| Variable Screen Open Save As Display As Table                         |                        |          |  |  |  |  |  |  |
| To adjust filter area, drag characteristics from navigation area into |                        |          |  |  |  |  |  |  |
| Amount type:                                                          | Show All Values 💌      | Author   |  |  |  |  |  |  |
| Budgeting Process:                                                    | Show All Values 💌      | Chart    |  |  |  |  |  |  |
| Commitment item:                                                      | 500010 FACULTY FULL 💌  | Commt/A  |  |  |  |  |  |  |
| Fiscal Period/Year:                                                   | Show All Values 💌      | Fiscal   |  |  |  |  |  |  |
| FM area:                                                              | Trustees of Boston U 💌 | Function |  |  |  |  |  |  |
| Funded Program:                                                       | Show All Values 💌      | Fund     |  |  |  |  |  |  |
| Grant:                                                                | Show All Values 💌      | Int Budg |  |  |  |  |  |  |
| Value type in FM:                                                     | Show All Values 💌      |          |  |  |  |  |  |  |
| Close Display All Filter Values                                       |                        |          |  |  |  |  |  |  |

Result: Filter Panel shows selected filter values now in effect.

5. Click the **Close** button to hide the filter panel when filter selection is complete.

### Remove filter value via the filter panel

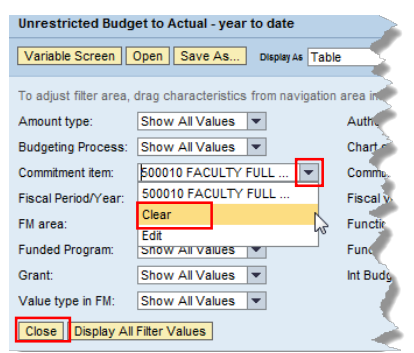

- 1. Display the filter panel (click the **Filter** button if panel is not visible).
- 2. Click the drop-down button to the right of the item for which the filter is to be removed.
- 3. Select Clear.
- 4. Click the **Close** button to hide the filter panel when filter selection is complete.

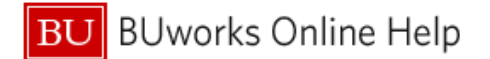

#### Example 4: filter a single value using direct selection

| Commitment item≞ <sup>∓</sup> |                             |                                | :            | S S                                    |      |
|-------------------------------|-----------------------------|--------------------------------|--------------|----------------------------------------|------|
| 510020                        | CONSUMABLE SUPPLIES - COFFI | EE/WATER SERVI                 |              |                                        |      |
| 510030                        | CONSUMABLE SUPPLIES - OFFIC | NF Back                        | •            |                                        |      |
| 510040                        | CONSUMABLE SUPPLIES - RESE  | Goto                           | •            |                                        |      |
| 500010                        | FACULTY FULL TIME           | Filter                         | ÷            | Keep Filter Value                      |      |
| 500020                        | FACULTY PART TIME           | Change Drilldown               | ÷            | Keep Filter Value or                   | Axis |
| 500210                        | EXEMPT FULL TIME            | Hierarchy                      | •            | Filter and Drill Down                  | By   |
| 500220                        | EXEMPT PART TIME            | Broadcast and Exp              | ort 🕨        | Select Filter Value                    |      |
| Result                        |                             | Save View<br>Personalize Web A | pplication • | Remove Filter Value<br>Variable Screen |      |
|                               |                             | Properties                     | •            |                                        |      |
|                               |                             | Calculations and Tr            | anslations 🕨 |                                        |      |
|                               |                             | Documents                      | •            |                                        |      |
|                               |                             | Sort Commitment ite            | em 🕨 🕨       |                                        |      |

- 1. Right-click directly on item to be filtered to display the context menu. In this example, *Consumable Supplies – Office*, was selected
- 2. Release the mouse button and slide the cursor down to Filter.
- 3. Click Keep Filter Value on Axis.

**W** Keep Filter Value on Axis filters on the selected value while keeping the item visible in the report. By contrast, Keep Filter Value filters on the selected value but the item is not displayed.

#### Removing a filter set using direct selection

| Commitment item≟ <sup>∓</sup><br>510030 CONSUMABLE SUPP |                                                                                  | •       |                                                                          | 1. | Right click on the filtered item to                                   |
|---------------------------------------------------------|----------------------------------------------------------------------------------|---------|--------------------------------------------------------------------------|----|-----------------------------------------------------------------------|
| Result                                                  | Goto                                                                             |         |                                                                          |    | display the context menu.                                             |
|                                                         | Filter<br>Change Drilldown                                                       | •       | Keep Filter Value<br>Keep Filter Value on Axis                           | 2. | Release the mouse button and slide the cursor down to <b>Filter</b> . |
|                                                         | Hierarchy<br>Broadcast and Export<br>Save View<br>Personalize Web Application    |         | Filter and Drill Down By ►<br>Select Filter Value<br>Remove Filter Value | 3. | Click Remove Filter Value.                                            |
|                                                         | Properties<br>Calculations and Translations<br>Documents<br>Sort Commitment item | * * * * |                                                                          |    |                                                                       |

## Example 5: filter a single value by dragging it out of a column

This method involves excluding items by dragging them out of the report.

Business case: remove "Faculty Other" from the list of **Commitment Items** related to faculty salary in the example below.

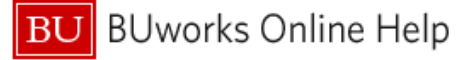

|                                           |                   | Recurring<br>FY - 2012≟ <sup>≑</sup><br>Budget | Non-Recurring<br>FY - 2012 ≞ <sup>≆</sup><br>Budget | Current<br>FY - 2012≞∛<br>Budget |
|-------------------------------------------|-------------------|------------------------------------------------|-----------------------------------------------------|----------------------------------|
| Commitment item $\mathbb{A}^{\mathbb{T}}$ |                   | S                                              |                                                     | S                                |
| 500010                                    | FACULTY FULL TIME | 58,786.00                                      |                                                     | 58,786.00                        |
| 500020                                    | FACULTY PART TIME | 0.00                                           |                                                     | 0.00                             |
| 500030                                    | FACULTY OTHER     | 79,467.00                                      |                                                     | 79,467.00                        |
| Result                                    |                   | 138 253 00                                     |                                                     | 138 253 00                       |

- Position the cursor on either the key (50030) or the text description (Faculty Other). Click and drag the item out of the report.
- 2. When the cursor shape changes to an **X**, release the mouse button.

Dragging an item out of a report is equivalent to excluding the item from the report. By contrast, the other filter methods described in this document (except Example 2) have selected items for inclusion.

## **Results and Next Steps**

Use one of the filtering techniques described in this document to limit displayed BW report data so you can focus on the data of most interest to you.